## Get to Know Your Swivl Robot

#### **Swivl Capture**

• Install the Swivl Capture app on your mobile device.

#### A note about firmware:

 Occasionally your robot will need a firmware update. The Capture app will notify you when an update is needed. Select "Update" to accept.

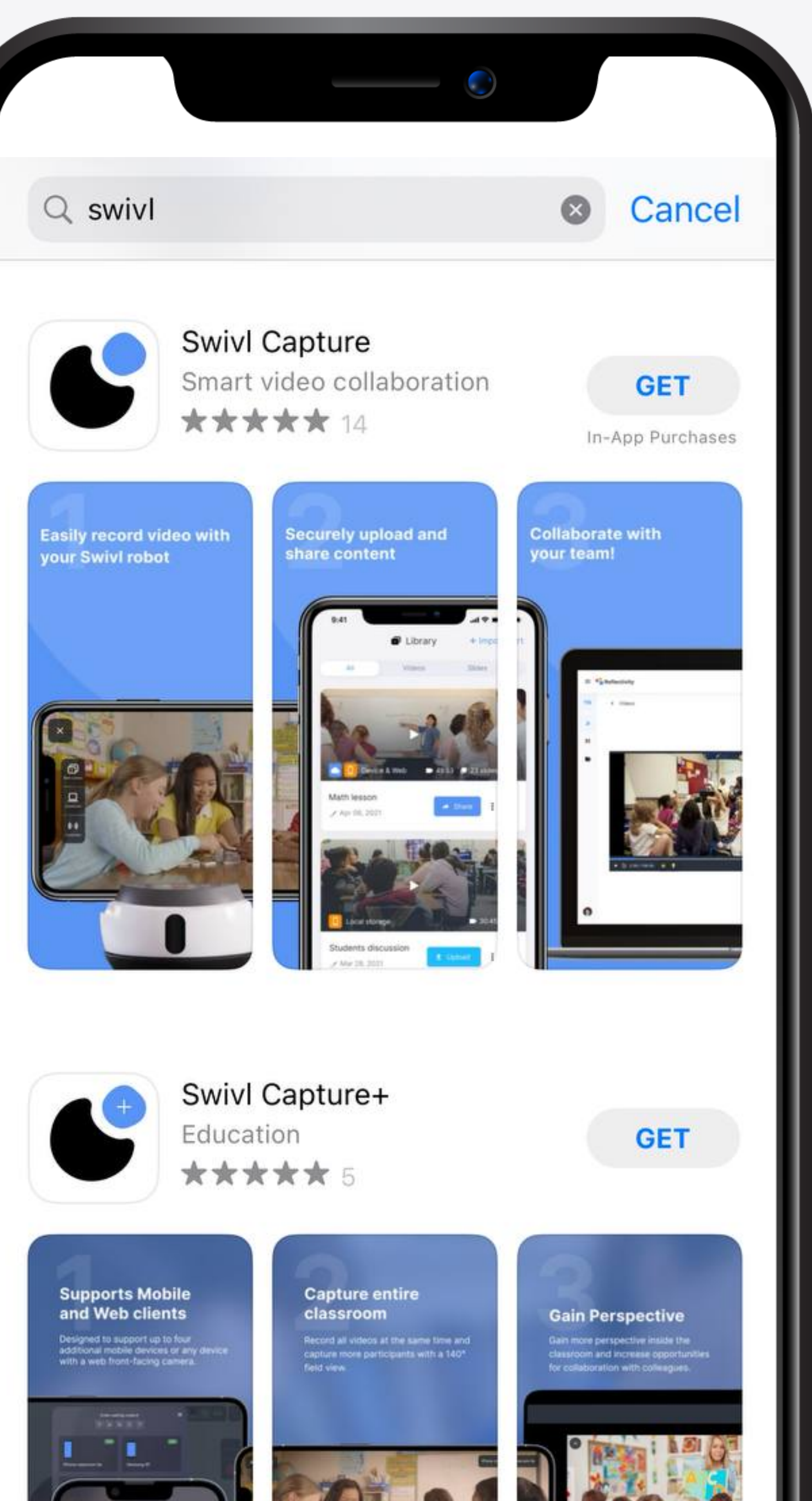

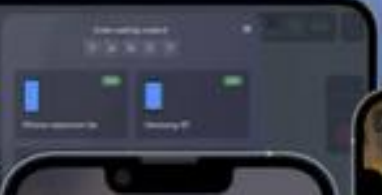

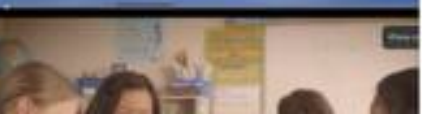

## Get to Know Your Swivl Robot

### **Charging Basics**

- Plug the robot into an outlet using the USB charging block and the black charging cable.
- A full charge lasts for approximately 4-6 hours of use.

#### **Charging indicator lights:**

- less than 40% battery
- more than 40% battery
- ✤ flashing: charging

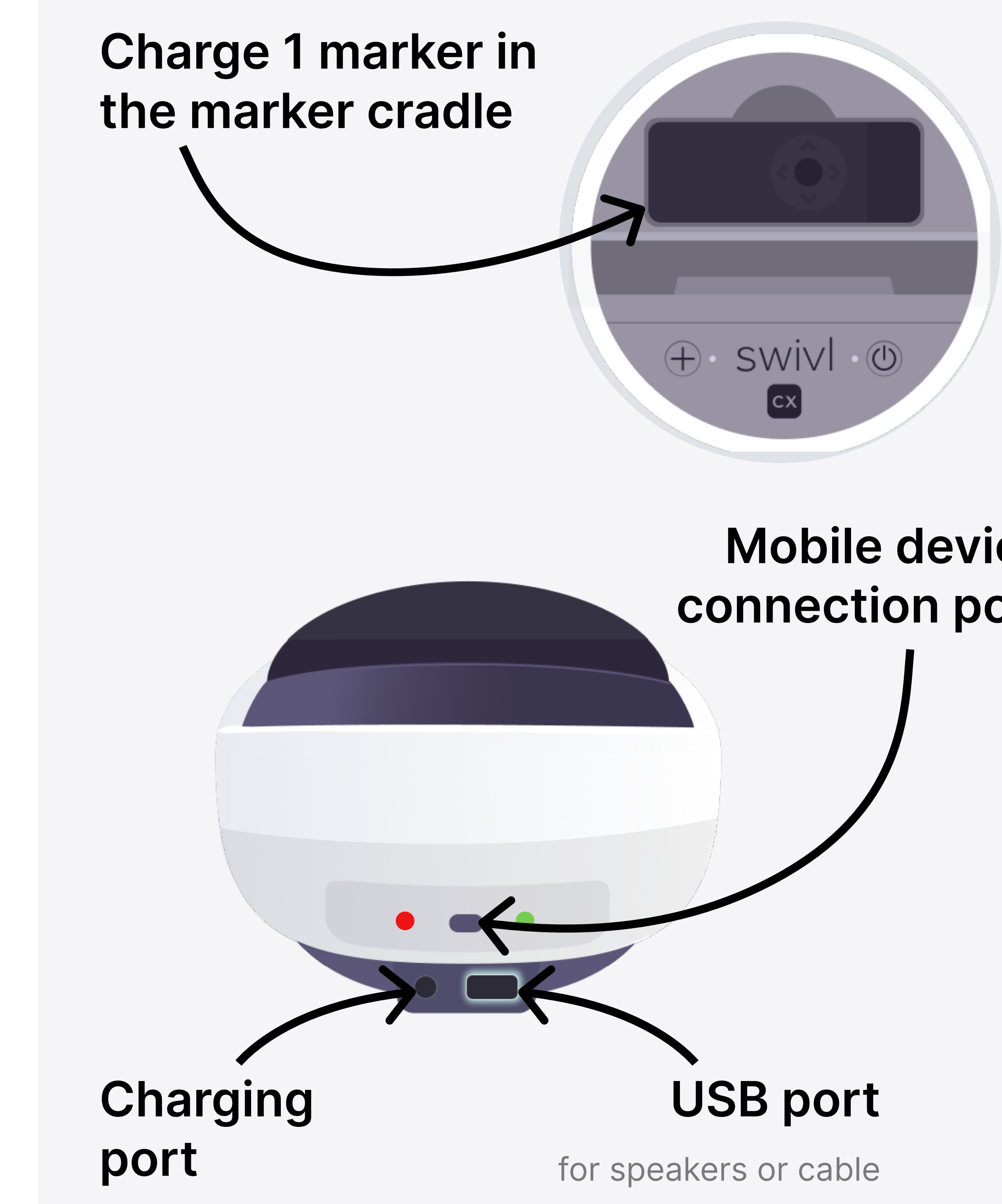

# Mobile device connection port

# Get to Know Your **Swivl Robot**

#### **Connection Basics**

- Slide the grip to the left and out to change the shim size to fit your mobile device snugly.
- Connect your mobile device using the appropriate connection cable in your kit.

#### **Connection indicator lights:**

- no connection
- connection successful

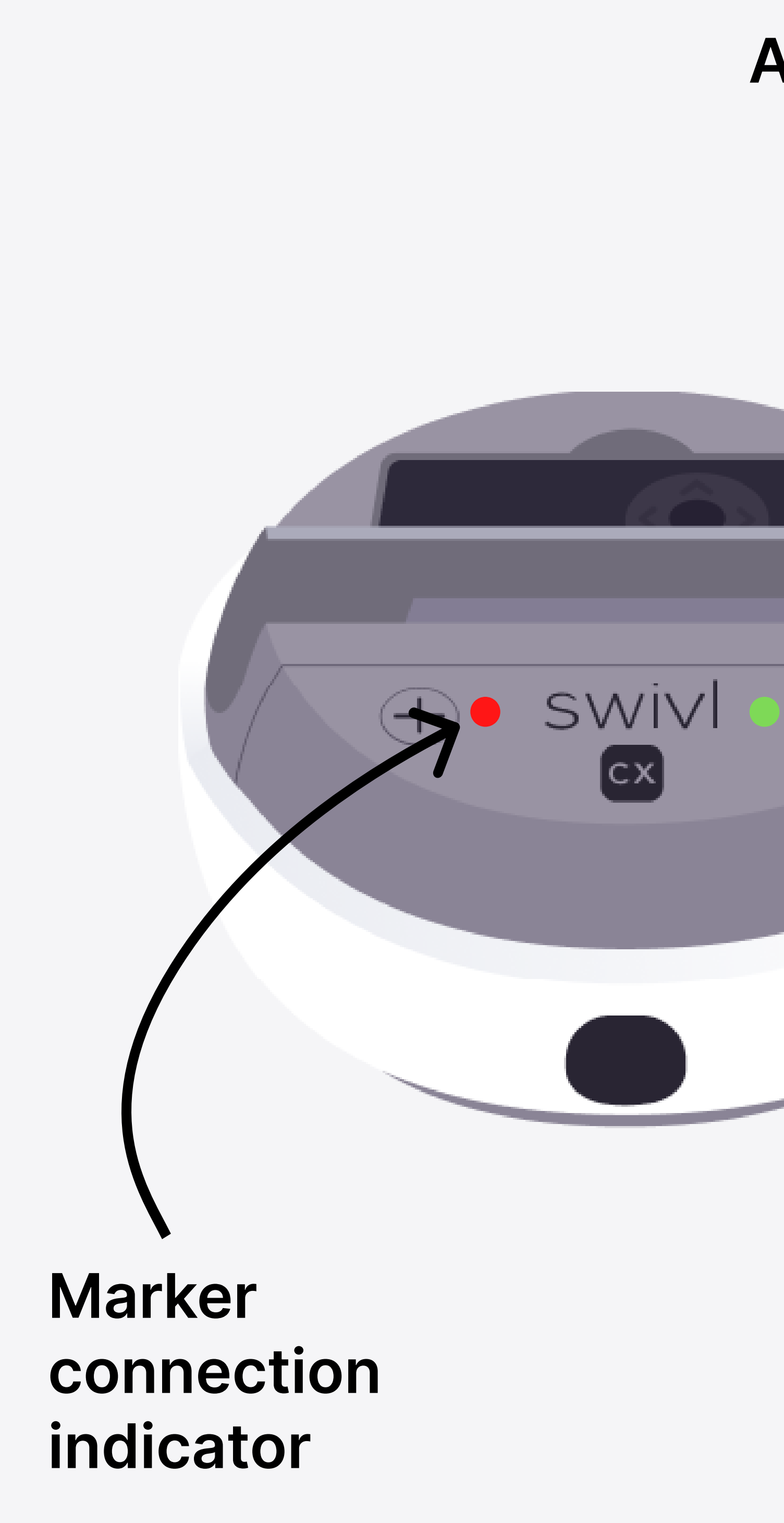

#### Adjustable Grip with shim

#### Mobile device connection indicator

# Get to Know Your **Swivl Robot**

#### **Marker Basics**

- Your marker tracks you and collects audio.
- Wear the marker on the lanyard or clip at heart height to get the best video and audio quality.
- Maintain a line of sight with the black sensor on the front of the Swivl Robot when wearing the marker.

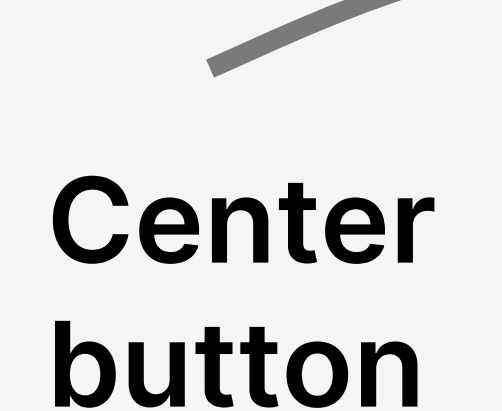

Pause / Start tracking

### LED light

Microphone

Indicates whether marker is Primary (white) or Secondary (color)

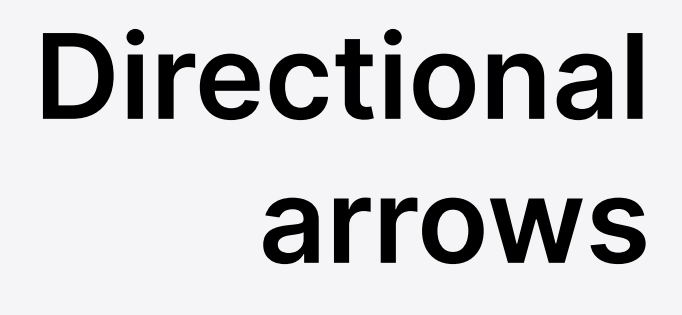

Manually control Swivl movement